## PennChart

## Travel Screening for Coronavirus

Per recommendations by the Centers for Disease Control and Prevention (CDC) related to the Coronavirus, Penn Medicine has implemented several interventions in PennChart to ensure proper monitoring and the safety of all our patients and staff.

Effective Monday, 01/27/20, you will notice that completion of the Travel History Flowsheet is required at Check-In. This provision was implemented to screen patients to determine if they have traveled to affected areas and may be at risk of infection.

Same day appointments scheduled via One-Click and Walk-In workflows and Inpatient Admissions will also be prompted to complete the Travel History Flowsheet.

If a patient has multiple appointments on the same day, only the first (i.e. earliest) appointment will elicit the completion of the Travel History Flowsheet.

1. At Check-In, you will get the following warning to complete Travel History screening in the Check List and as a Pop Up. You will not be able to bypass this warning.

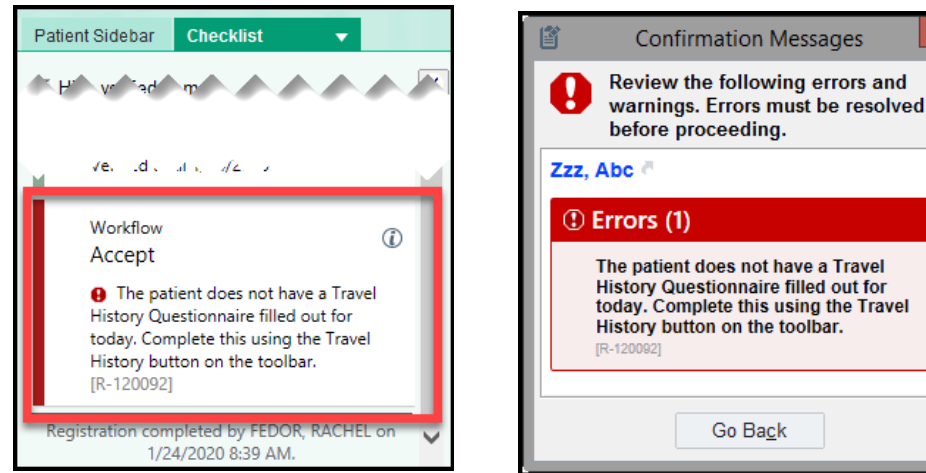

2. Click the Travel History button to complete the flowsheet

| Test, Tere #<br>Noj Encounter refo | Test, Tom F |               |      | Amate) (20/1965-07) proj (100-10 | - 8080 ) MRVIE 640001720 |
|------------------------------------|-------------|---------------|------|----------------------------------|--------------------------|
| helering Frenklei in               | Company .   | Marine Marine | <br> | <br>                             |                          |

3. The Travel Screening Flowsheet will appear:

| ine failer) 3/9/2020 1257                        | All Grup + Ald Son + Ald Son + Ald LDA II, Responsible + Create Link                                             | Shav Rav Infa Shav Last Filet Val    | # Show All Chacae |
|--------------------------------------------------|----------------------------------------------------------------------------------------------------|--------------------------------------|-------------------|
| Travel Screening                                 |                                                                                                    |                                      | ^                 |
| Report Travel?                                   |                                                                                                    |                                      |                   |
| No travel outside the US in the past 3 week      | Travel autide the US is past 2 weeks. Travel to China is past 2 weeks (including Hang Kang, Macau, and Taiwan) 1 | lavel to South Kurea in past 2 weeks | 9.0               |
| Travel to travel to past 2 weeks . Travel to the | y in push 2 wweks Travel to Japan in past 2 weeks                                                                |                                      |                   |
|                                                  |                                                                                                    |                                      |                   |
|                                                  |                                                                                                    |                                      |                   |
| Cousto Ajote                                     |                                                                                                    |                                      |                   |
| El Cruato Ajore                                  |                                                                                                    |                                      |                   |

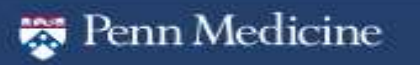

POWERED BY EDIC

## PennChart

- 4. Ask the patient the following questions:
  - Have you travelled outside the U.S. in the past 3 weeks? Select the patient's answer on the flowsheet
  - Do you have any of the following symptoms?
    - Select the patient's answer(s) on the flowsheet
- 5. Only following responses will trigger a Warning for scheduling/ registration staff and a Best Practice Advisory for clinical staff:
  - Recent Travel:
    - Travel to China in past 2 weeks (including Hong Kong, Macau, and Taiwan)
    - Travel to South Korea in past 2 weeks
    - Travel to Iran in past 2 weeks
    - Travel to Italy in past 2 weeks
    - Travel to Japan in past 2 weeks
    - Infectious Disease Screening:
      - o Cough
      - Fever
      - Shortness of Breath

|                                                                         | Travel Hittory                                                                            |                                                                     |                |
|-------------------------------------------------------------------------|-------------------------------------------------------------------------------------------|---------------------------------------------------------------------|----------------|
| rea taken   35/2020 🖂   1257                                            | + Add (group + Add (grow + Add (gliA ))) Responses to Create (gate                        | El Shaw Haw rets El Wow Last Field Volum                            | Shew As Choose |
| Travel Screening                                                        |                                                                                           |                                                                     |                |
| Recent Travel?                                                          |                                                                                           |                                                                     |                |
| No travel subside the US in the past 3 weeks                            | Travel publics for US in part 3 weeks Travel to Dates to part 2 weeks (Probably they form | Nacaa and Talenton Travel to South Kares in part 2 weeks            | 5 D            |
| mechanic Ducase Screening<br>recovery additional or stamach<br>sentiong | pain 🗆 antrologius 🗖 Caugh 🗋 diantea 🗔 difficulty torenting 🗖 New 🖓 toestative            | 🗆 hercurfusje (blesdag of bulang) 📄 rejulgtes 💭 stratness of treads | а              |
| to Create Bute                                                          |                                                                                           |                                                                     |                |
|                                                                         |                                                                                           | 🖉 giccept 🛛 🖋 Accept                                                | Land Neg X D   |

6. When you click Accept and Continue Check In, you will receive the following Warning. Ensure the actions in the Warning are carried out, then click Continue to proceed with Check In.

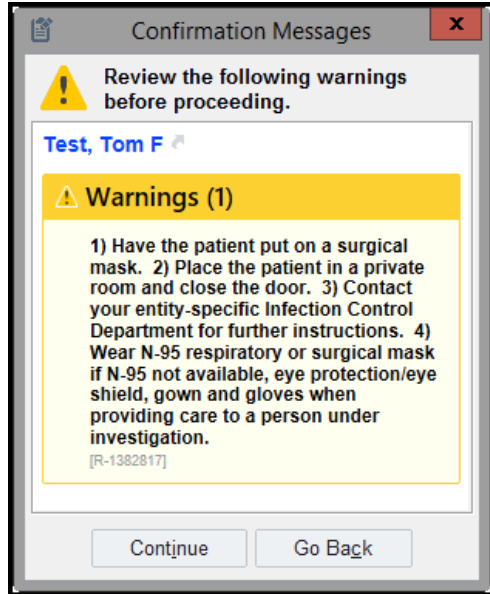

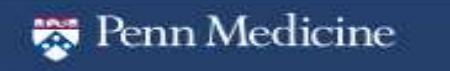

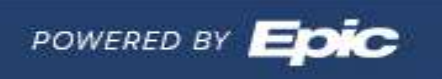

7. Note, when completing the Travel History Flowsheet, you may click "Show Row Info" and "Show Last Filed Value" to view any answers that were previously reported for the patient, along with information regarding when the answers were selected.

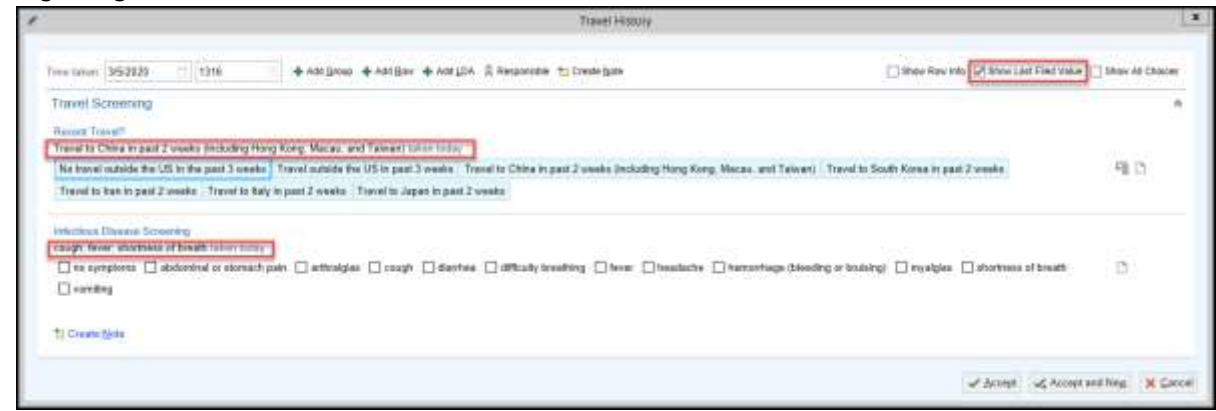

Please contact Enterprise Schedgistration Support should you have any questions or concerns regarding this process.

Telephone Support Line: (267) 758-4530

PennChart

Email: EnterpriseSchedgistrationSupport@uphs.upenn.edu

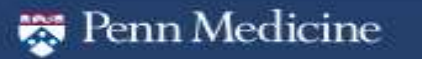

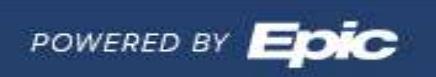